# <u>e-Filing of Tax Audit Report</u> <u>by Tax Professional</u>

#### By: CA Sanjay Agarwal Mobile: 9811080342 E-mail id: agarwal.s.ca@gmail.com

# Contents.....

- Registration by Tax Professional
- Procedure to add Chartered Accountant by Assessee
- > Steps to be followed by CA to submit Tax Audit Report
- Other Features

ITR)

- Forms to be initiated & authorized by Chartered Accountant
- Steps to be followed by CA to submit Online Forms (other than ITR)
- > Steps to be followed by CA to submit/ verify Forms (other than

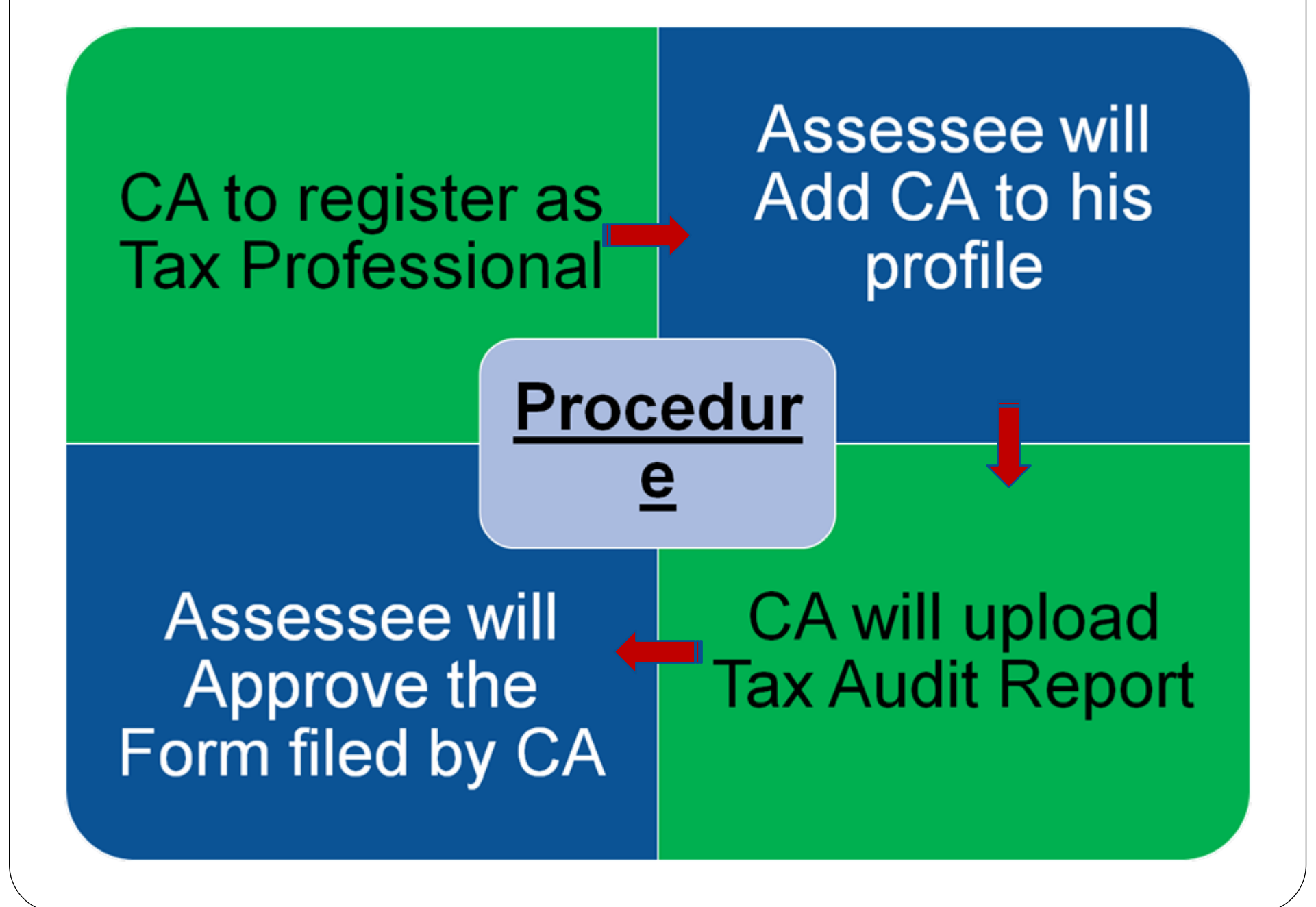

# **Registration**

# **by Tax Professionals**

#### **Pre-requisites**

- 1. You should be a practicing Chartered Accountant (registered with Institute of Chartered Accountants of India, ICAI, with a valid Membership Number)
- 2. You should have a valid Permanent Account Number (PAN) and Digital Signature Certificate.

# **Step 1: Register**

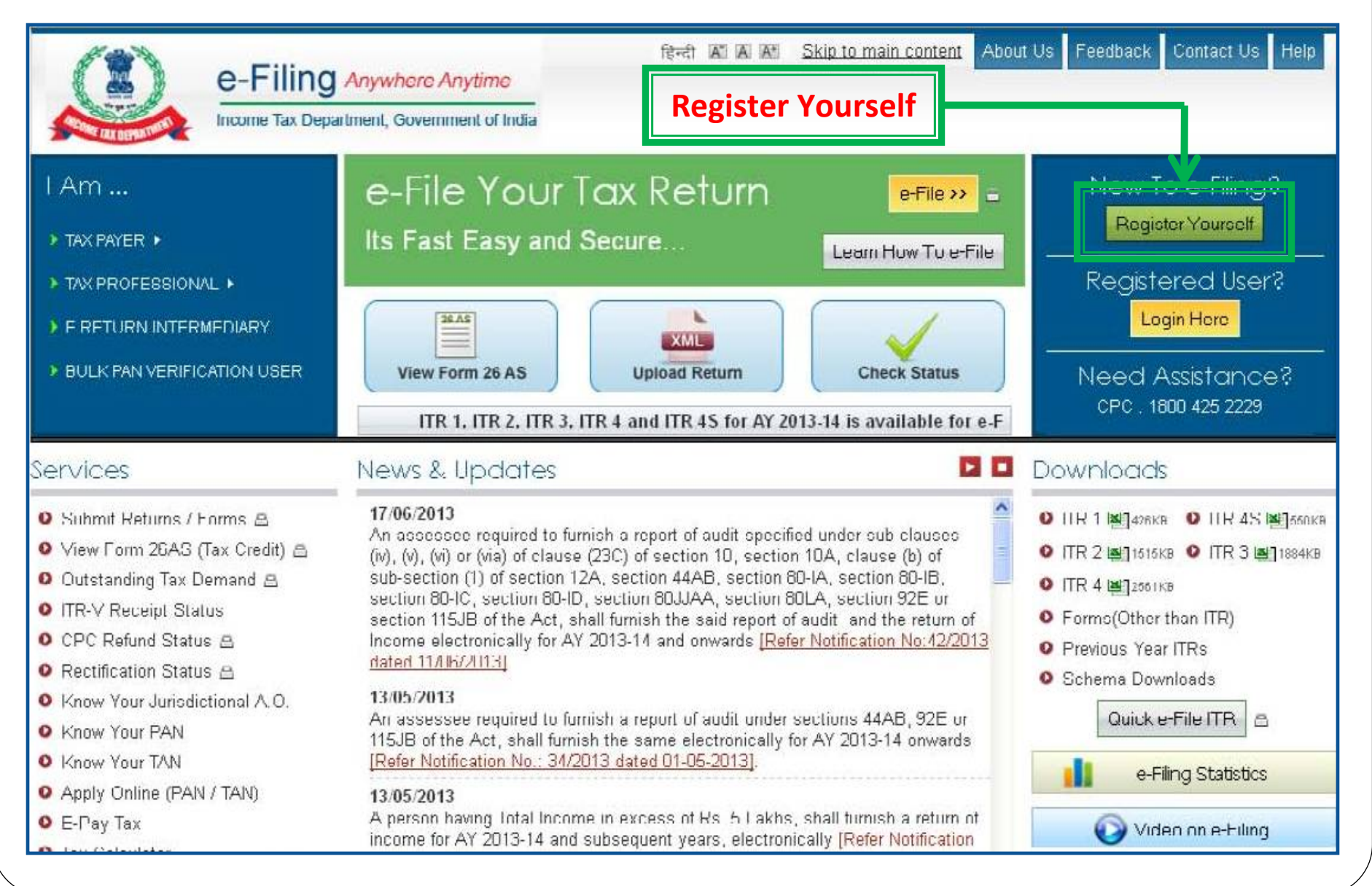

#### **Step 2: Register as Chartered** Accountant हिन्दी 🗛 🗛 Skip to main content About Us Feedback Contact Us Help e-Filing Anywhere Anytime Income Tax Department, Government of India A Login | Register Services \_ Downloads \_ News & Updates Home I Am \_ **Registration Form** Quick Link Instructions O Tax Calculator Select User Type \* Fields marked with asterisk. Apply Online - PAN/TAN (\*) are mandatory. Individual/HUF O E-Pay Tax Select a User type ∩ Individual ∩ HUF View Form 26AS (Tax Credit) Please keep your PAN card handy to fill in the Other than Individual/HUF Registration details ○ Company ○ Body of Individuals (BOI) ○ Local Authority ○ Firm Need Assistance? ○ Trust ○ Association of Persons (AOP) ○ Artificial Juridical Person For Income tax related queries ASK · 1800 180 1961 **Bulk PAN Verification Users** ○ External Agency For Rectification and Refund CPC: 1800 425 2229 Tax Professional Chartered Accountants For e-Filing of Returns e-Filing: 1800 4250 0025 Income Tax Department Employee ∩ Helpdesk Continue

# **Step 3: Enter Basic details**

| Home I Am _ Services _ Dow                            | nloads - News & Updates                                 |                                                                                    |                                                                              |
|-------------------------------------------------------|---------------------------------------------------------|------------------------------------------------------------------------------------|------------------------------------------------------------------------------|
| Quick Link                                            | Registration Form - Authorized                          | d Representatives Reg                                                              | istration                                                                    |
| Tax Calculator     Apply Online - PAN/TAN             | Step 1: Enter Basic Details Step 2: Registration        | on Form Step 3: Registration Succ                                                  | Instructions                                                                 |
| • E-Pay Tax                                           | Membership No. *                                        |                                                                                    | <ul> <li>Fields marked with asterisk(")<br/>are mandatory.</li> </ul>        |
| • View Form 26AS (Tax Credit)                         | Enrollment Date (DD/MM/YYYY)*                           | Please enter your PAN ,<br>Name and Date of Birth as<br>mentioned on your PAN card |                                                                              |
| Need Assistance?                                      | reisonal Details                                        | Do not pre-fix title to your                                                       |                                                                              |
| For Income tax related queries<br>ASK : 1800 180 1961 | Surname *                                               | name e.g.:Dr., Mr., Miss, Mr<br>etc.                                               |                                                                              |
| For Rectification and Refund                          | Middle Name                                             | <ul> <li>Select Date of Birth using the<br/>calendar provided.</li> </ul>          |                                                                              |
| For e-Filing of Returns                               | First Name                                              |                                                                                    | Note                                                                         |
| e-Filing : 1800 4250 0025                             | Date of Birth (DD/MM/YYYY) *                            |                                                                                    | <ul> <li>Java Runtime Environment</li> <li>1.6 or above should be</li> </ul> |
|                                                       | PAN*                                                    |                                                                                    | order to successfully uplcad                                                 |
|                                                       | E-mail ID *                                             |                                                                                    | Digital Digitature Certificate.                                              |
|                                                       | DIGITAL CERTIFICATE REGISTRAT                           |                                                                                    |                                                                              |
|                                                       | Select the type of Digital Signature OS<br>Certificate* | ign with .pfx file<br>ign with your USB token                                      |                                                                              |
|                                                       | Conti                                                   | nue                                                                                |                                                                              |

**<u>Note</u>**: All the future communications will be sent to the mobile number and email ID provided at the time of registration.

# **Step 4: Upload DSC**

#### Quick Link

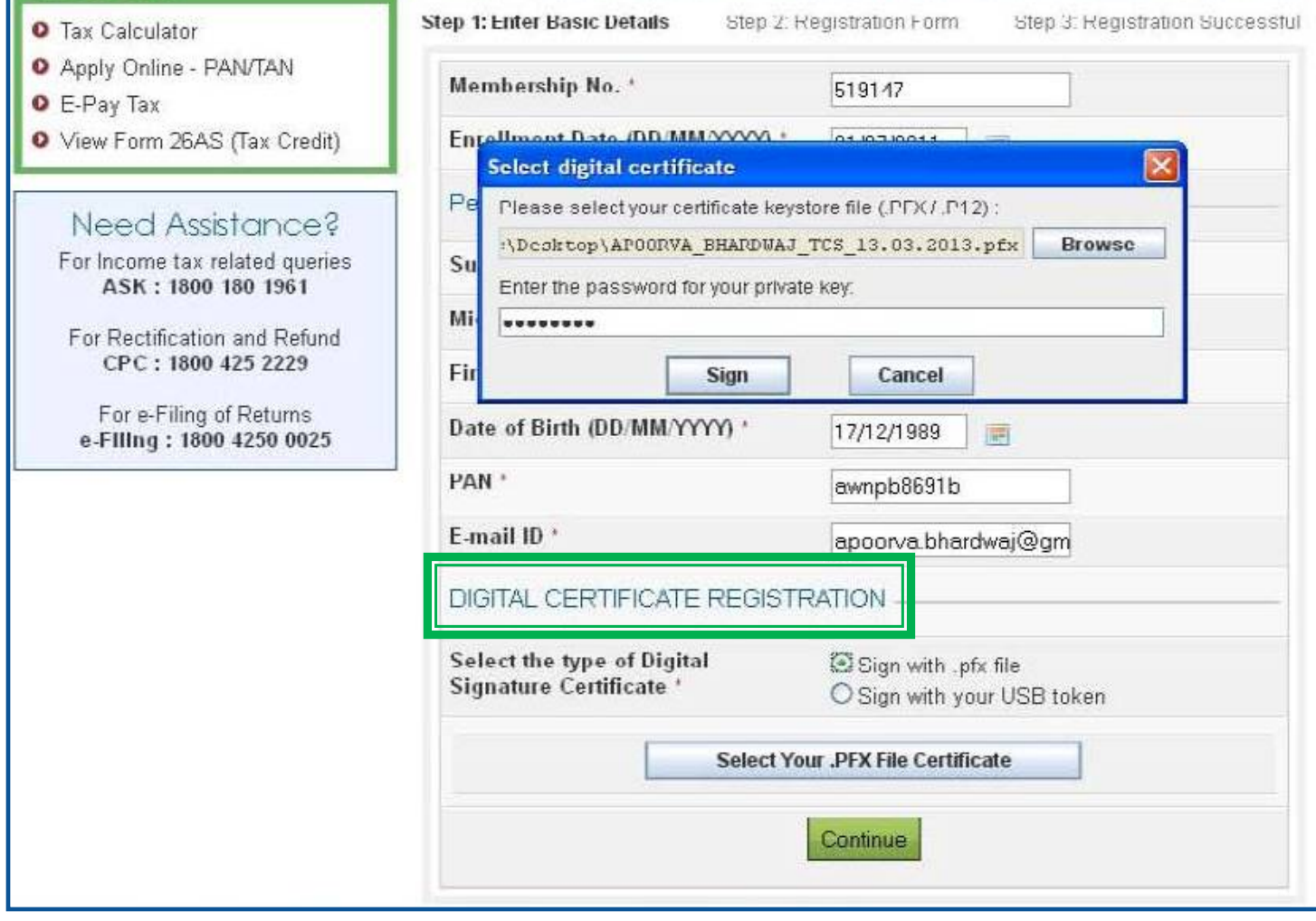

Registration Form - Authorized Representatives Registration

#### Instructions

- Fields marked with asterisk(\*) are mandatury.
- Please enter your PAN, Name and Date of Birth as mentioned on your PAN card.
- Do not pre-fix title to your name e.g.:Dr., Mr., Miss, Mrs, etc.
- Select Date of Birth using the calendar provided.

#### Nole

 Java Runtime Environment
 1.6 or above should be installed in your system in order to successfully upload Digital Signature Certificate.

#### Note: Turn off Block Pop-up option

# Step 5: Fill Registration form – Part I

| Tax Calculator                                                                                     | Step 1: Enter Basic Details Step 2:                                | Registration Form Step 3: Registration Success | ful                                                                                                    |
|----------------------------------------------------------------------------------------------------|--------------------------------------------------------------------|------------------------------------------------|----------------------------------------------------------------------------------------------------|
| <ul> <li>Apply Online - PAN/TAN</li> <li>E-Pay Tax</li> <li>View Form 26AS (Tax Credit)</li> </ul> | User ID To be e-mailed to you after successful submission of form. |                                                | Instructions <ul> <li>Fields marked with<br/>asterisk(*) are mandatory.</li> <li>Password: Please enter a</li> </ul> |
| Need Assistance?                                                                                   | Password Details                                                   |                                                | password between 8-14<br>characters. It can be a<br>combination of upper and                                         |
| ASK : 1800 180 1961                                                                                | Password *                                                         | Zero Length                                    | lower case letters and must<br>contain atleast one alphabet,                                                         |
| For Rectification and Refund                                                                       | Confirm Password *                                                 |                                                | one number and one special character.                                                                                |
| CPC : 1800 425 2229                                                                                | Primary Secret Question *                                          | Select                                         | <ul> <li>Primary Secret<br/>Question/Secondary</li> </ul>                                                            |
| e-Filing : 1800 4250 0025                                                                          | Primary Secret Answer *                                            |                                                | Secret Question: Select the<br>secret question from the                                                              |
|                                                                                                    | Secondary Secret Question *                                        | Select                                         | dropdown. This will be used i<br>case you forgot your                                                                |
|                                                                                                    | Secondary Secret Answer *                                          |                                                | <ul> <li>password</li> <li>Do not pre-fix D' against any</li> </ul>                                                  |
|                                                                                                    | Contact Details                                                    | of your contact numbers.                       |                                                                                                    |
|                                                                                                    | Landline Number                                                    | +91                                            |                                                                                                    |
|                                                                                                    | Mobile Number *                                                    | +91                                            |                                                                                                    |
|                                                                                                    | Alternate Number                                                   | +91                                            |                                                                                                    |
|                                                                                                    | E-mail Id *                                                        | apoorva.bhardwaj@gm                            |                                                                                                    |
|                                                                                                    | Alternate E-mail Id(Optional)                                      |                                                |                                                                                                    |

# Step 5: Fill Registration form – Part II

| Alternate E-mail Id(Optional)        |                           |
|--------------------------------------|---------------------------|
| Fax Number                           | (+91)                     |
| Postal Address                       |                           |
| Flat/Door/Building *                 |                           |
| Road/Street                          |                           |
| Area/ Locality *                     |                           |
| Town/City/District *                 |                           |
| Pincode *                            |                           |
| State '                              | Select                    |
| Country                              | India                     |
| Subscribe to E-mail and Alerts       |                           |
|                                      | Enable Alerts             |
|                                      | Subscribe to Mailing List |
| Captcha Code                         |                           |
| Image                                |                           |
| Enter the number as in above image * |                           |
|                                      | Submit                    |

# **Step 6: Registration successful**

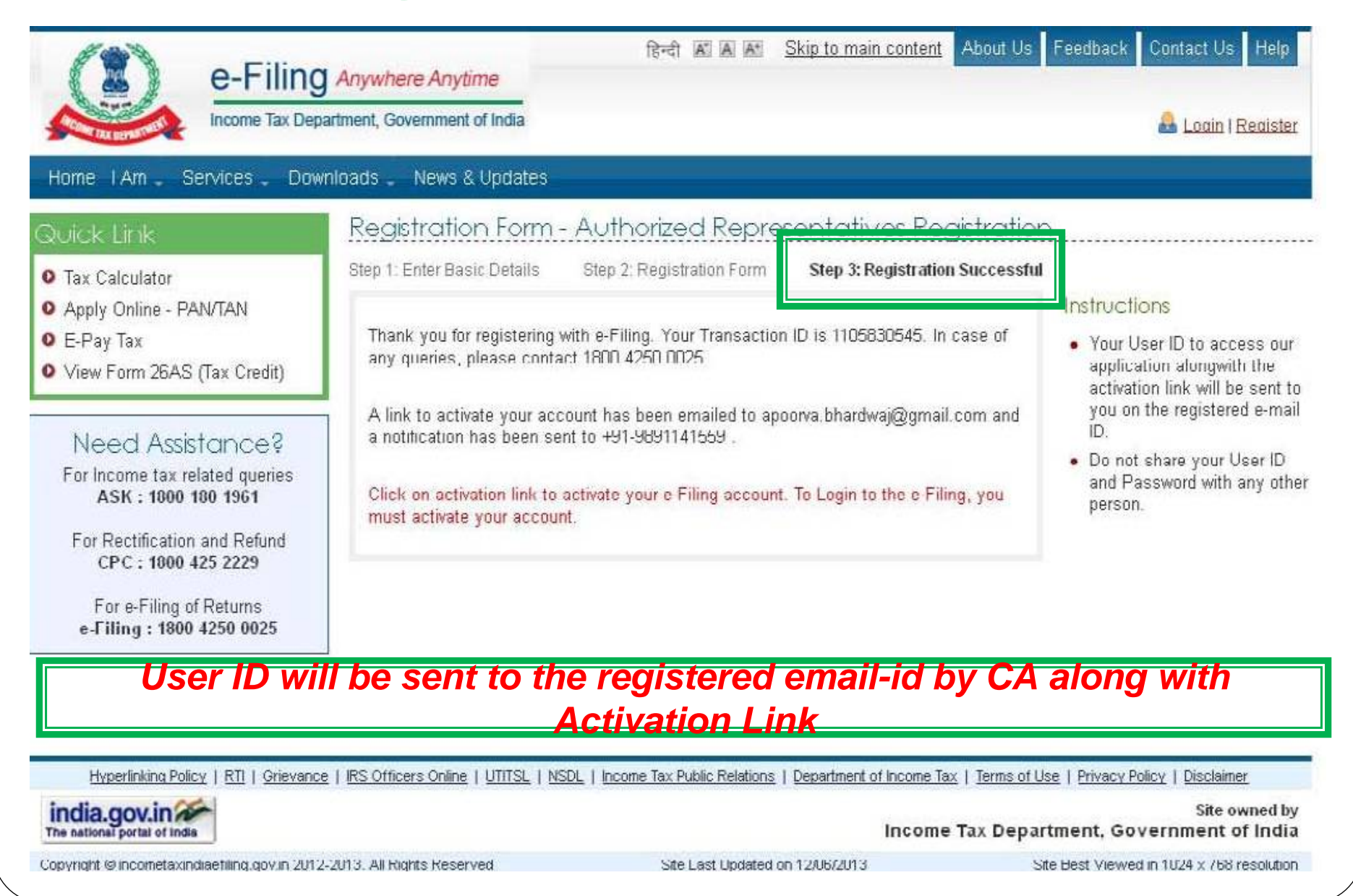

# Procedure to Add Chartered Accountant by Assessee

- □ Without registration of Tax professional, Assessee cannot add CA in her/his profile.
- CA will be added Form-wise for each Assessment Year.
- CA will receive intimation via e-mail from I-T Department for every such addition.

#### **Step I: Login** About Us Feedback Contact Us Bret A A Skip to main content Help e-Filing Anywhere Anytime Income Tax Department, Government of India 🔒 Login | Register Services \_ Downloads \_ News & Updates Home I Am \_ Login Quick Link Trouble Logging In? O Tay Calculator Hear ID \* . User ID for Tax Payee is Apply Online - PAN/TAN Password \* DAN. O F-Pay Tax Make sure there are no. View Form 26AS (Tax Credit) spaces in User ID or Forgot Password? Login Password Passwords are case New Users? Register Now | Resend Activation Link Need Assistance? sensitive, make sure Caps Lock is not on For Income tax related gueries ASK: 1800 180 1961 For Rectification and Reford CPC: 1800 425 2229 For e-Filing of Returns e-Filing: 1800 4250 0025 Hyperlinking Policy | RT | Grievance | IRS Officers Online | UTITSL | NSDL | Income Tax Public Relations | Department of Income Tax | Terms of Use | Privacy Policy | Disclaimer india.gov.in Site owned by Income Tax Department, Government of India Convright @ incometavindiaefiling gov in 2012, 2013, All Rights Reserved Site Lect Lindsted on 12/06/2013 Site Best Viewed in 1024 y 768 resolution

# **Step 2: Select option – Add CA**

| Const Dia nersity | Income Tax Department, Governme       | it of India & Welcome APOORVA BHARDWAJ (Individual)<br>Last Login: 14/06/2013 11:10:44 Logout |
|-------------------|---------------------------------------|-----------------------------------------------------------------------------------------------|
| Dashboard         | My Account 🚽 e-File 🚽 Download:       | Profile Settings _ My Request List _ Worklist _ Helpdesk _                                    |
| wick Link         | View Form 26AS (Tax Credit)           |                                                                                               |
| Quick e-File      | My Returns/ Form                      | rd                                                                                            |
| Upload Ret        | Refund/Demand Status                  | w Returns / Forms                                                                             |
| View Form         | Refund Re-issue Request               |                                                                                               |
| Rectificatio      | Rectification Request                 | w Notifications                                                                               |
| Tax Calcula       | Rectification Status                  |                                                                                               |
| E-Pay Tax         | Request for Intimation u/s 143(1)/154 |                                                                                               |
| e-Filing - D      | Dogistor os Logol Hoir                | Add CA to enable her/ him                                                                     |
| ITR V - Ens       | Add CA                                | to file Forms in respect of                                                                   |
| and the           | List of CA                            | user                                                                                          |
| Need .            | Outstanding Tax Demand                |                                                                                               |
| ASK :             | Dis-engage CA                         |                                                                                               |
| For Rectifi       | Dis-engage ERI                        |                                                                                               |
| CPC:              | Tax Credit Mismatch                   |                                                                                               |

# **Step 3: Fill details**

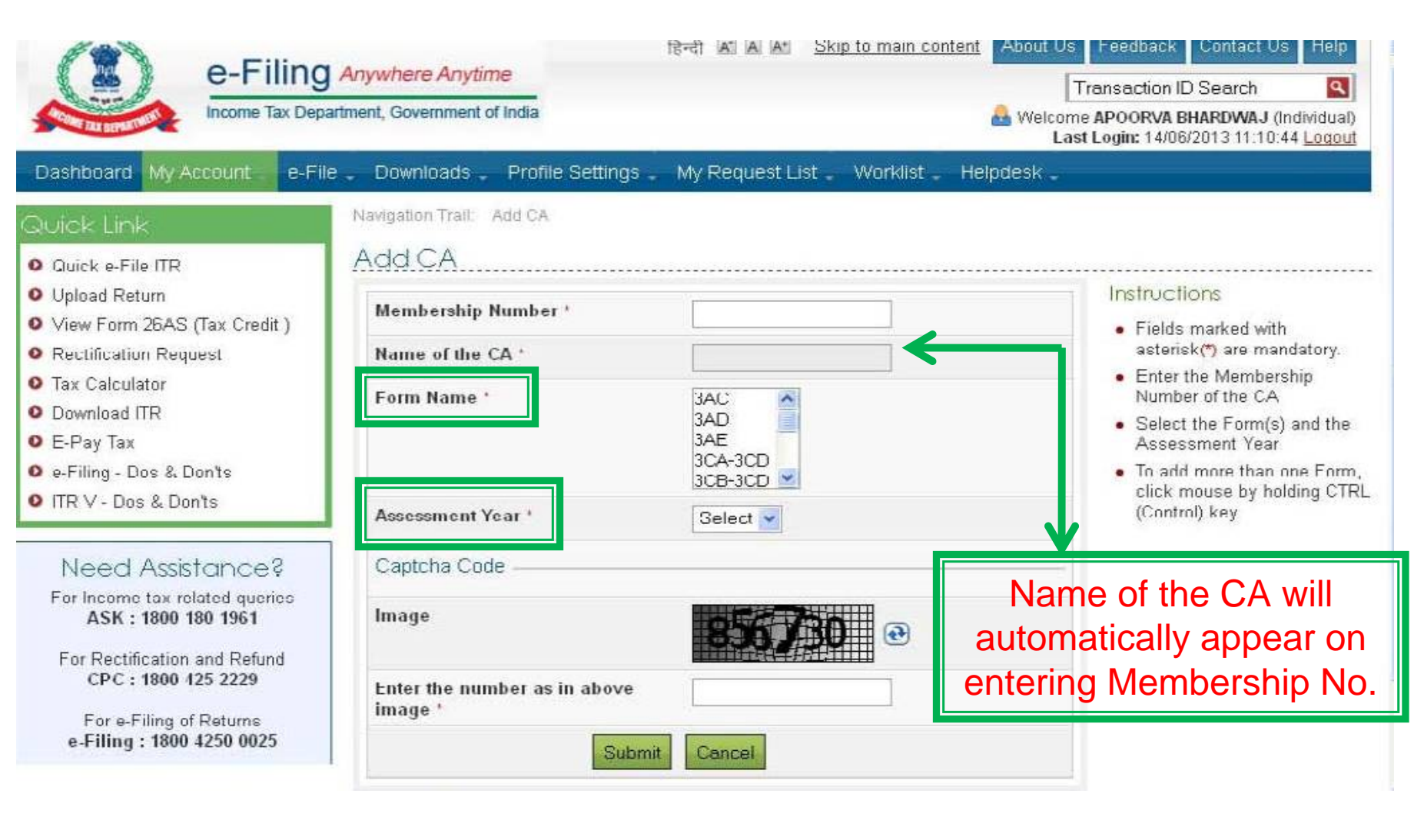

| Step 4:                                                                                                    | CA added successfully                                                                                                    |
|----------------------------------------------------------------------------------------------------|----------------------------------------------------------------------------------------------------|
| Dasbhoard My Account P-Eil                                                                                                    | Red R Arywhere Anytime<br>artment, Government of India<br>Re Dowoloads Profile Settings My Request List Worklist Heindesk                                                        |
| Quick e-File ITR<br>Quick e-File ITR<br>Upload Return<br>View Form 26AS (Tax Credit )<br>Rectification Request<br>Tax Calculator<br>Download ITR<br>E-Pay Tax<br>e-Filing - Dos & Don'ts<br>ITR V - Dos & Don'ts | Navigation Trail: Add CA ><br>Success<br>• CA has been added successfully to your profile. Transaction ID: 1105860818. In case of any queries, please<br>contact 1800 4250 0025. |
| Need Assistance?<br>For Income tax related queries<br>ASK : 1800 180 1961<br>For Rectification and Refund<br>CPC : 1800 425 2229<br>For e-Filing of Returns<br>e-Filing : 1800 4250 0025                         |                                                                                                    |

Hyperlinking Policy | RTI | Grievance | IRS Officers Online | UTITSL | NSDL | Income Tax Public Relations | Department of Income Tax | Terms of Use | Privacy Policy | Disclaimer

# Steps to be followed <u>to</u> submit Tax Audit Report

## Steps to be followed to submit Tax Audit Report.....

- Go to 'Downloads' section and select applicable Form (other than ITR) of the desired Assessment Year <u>OR</u>
   Login to e-Filing application and go to 'Downloads'--> 'Download Forms' and select applicable Income Tax Form of the desired Assessment Year.
- Download the utility of the Form (other than ITR).
- □ Fill the excel utility and Validate.
- Generate an XML file and save in desired path/destination in your desktop/system.
- Login to e-Filing application and go to--> e-File --> Upload Form
- Select the Form (other than ITR) and the Assessment Year.
- Browse and Select the XML file

## Steps to be followed by CA to submit Taxd... Audit Report.....

- Upload Digital Signature Certificate.
- Click 'SUBMIT'.
- On successful upload, the Form (other than ITR) is sent to Assessee's workflow for acceptance.
- The Assessee should LOGIN to e-Filing application, GO TO Worklist and accept/reject the Form (other than ITR).
- On Approval, the Form is successfully submitted with e-Filing application. No further action is required.
- If Rejected, the Tax Professional can file the Form (other than ITR) again and follow the same process as mentioned above.

# **Steps for CA**

to submit Tax Audit Report

# **Step 1: Select the option**

| Quick Link                                                                                                    | Offline Form                                                                    |
|----------------------------------------------------------------------------------------------------|---------------------------------------------------------------------------------|
| Upload Form<br>Tax Calculator<br>e-Filing - Do's & Don't                                                                         | epare and Submit Online Form(Other than ITR) <u>Click to view Notifications</u> |
| Need Assistance?<br>For Income tax related queries<br>ASK : 1800 180 1961<br>For Rectification and Refund<br>CPC : 1800 425 2229 |                                                                                 |
| For e-Filing of Returns<br>e-Filing : 1800 4250 0025                                                                             |                                                                                 |

## **Step 2: Upload Form**

| Dashboard My Account - e-F                                          | lle Downloads - Profile Settings - My Reque        | st List - Worklist                       | - Helpdesk -  |  |  |
|---------------------------------------------------------------------|----------------------------------------------------|------------------------------------------|---------------|--|--|
| Quick Link                                                          | Navigation Trail: Upload Form                      |                                          |               |  |  |
| O Lipinad Form                                                      | Upload Form                                        |                                          |               |  |  |
| Tax Calculator     E-Filing - Du's & Dun'l     IIR Y - Do's & Don't | User ID<br>PAN of the Assessee *                   | ARCA519147                               |               |  |  |
|                                                                     | PAll of the CA *                                   |                                          |               |  |  |
| Need Assistance?<br>For Income tax related queries                  | Form Name *                                        | 3CB-3CD 💌                                |               |  |  |
| ASK: 1800 180 1961                                                  | Assessment Year '                                  | Scloct 💌                                 | Scloct 💌      |  |  |
| For Reclification and Refund<br>CPC : 1800 425 2229                 | Attach the XML file *                              |                                          | Browse.       |  |  |
| For e-Filing of Returns<br>e-Filing : 1800 4250 0025                | Select the type of Digital Signature Certificate ' | ⊖Sign with .pfx fik<br>⊖Sign with your U | and format of |  |  |
|                                                                     | Upload Attachments(Up to 20 MB - *.tlff, *.;       | odť)                                     | files         |  |  |
|                                                                     | Balance Sheet *                                    |                                          | Browsc        |  |  |
| allachment                                                          | Profit Loss Statement *                            |                                          | Browse        |  |  |
| <b>&gt;</b>                                                         | Cost Audit R <del>e</del> port                     |                                          | Browse        |  |  |
|                                                                     | Excise Audit and/Or Other Report                   |                                          | Browse        |  |  |
|                                                                     | Submit                                             | Cancel                                   |               |  |  |

#### Note: The forms will not be considered as final until it is approved by assessee

# **Steps for Assessee**

to Approve Tax Audit Report

Procedure to be followed by Assessee for Approval/ Rejection of Forms uploaded by CA

- Assessee will check her/his Worklist
- List of Forms uploaded by CA will appear
- Select the Form
- Forms as filed by the CA and attachment uploaded can be viewed
- Select Approve or Reject
- For Approval Affix Digital Signature
- If Rejected reason for rejection to be mentioned

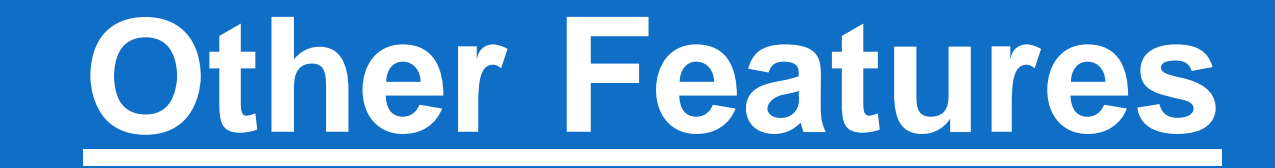

# **Other Features...**

# for both <u>Tax Professional &</u> Assessee

# **Dashboard**

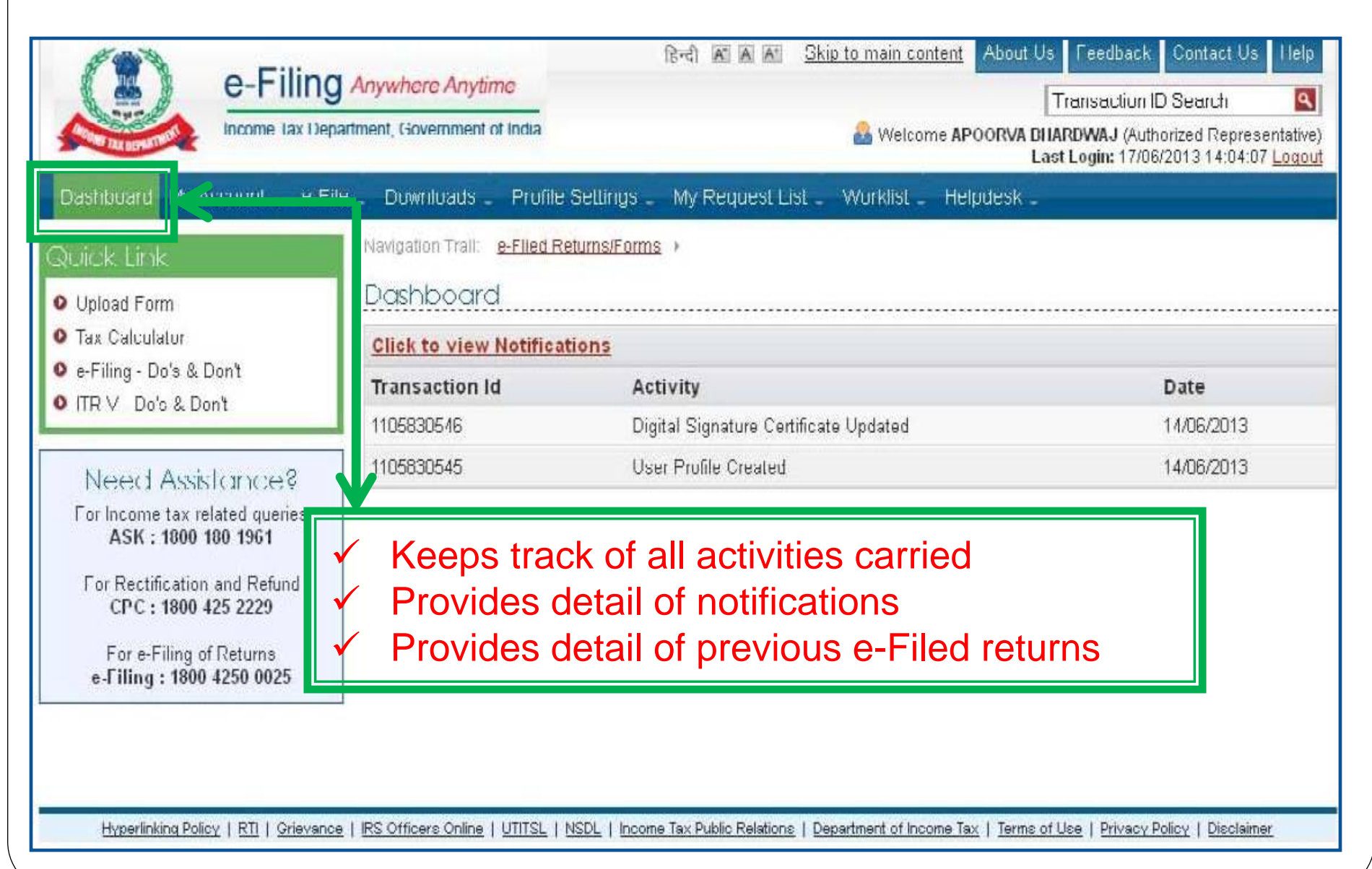

# **Profile Settings**

| Income Tax Depa                                                             | rtment, Government of               | India                                     |                             | 8                       | Welcome RAJESH GOYAL (Individual)<br>Last Login: 22/06/2013 11:30:01 Logout |
|-----------------------------------------------------------------------------|-------------------------------------|-------------------------------------------|-----------------------------|-------------------------|-----------------------------------------------------------------------------|
| Dashboard My Account _ e-File                                               | Comilary                            | Profile Settings -                        | My Request List 📮           | Worklist 🚽 Helpdesk     | 7                                                                           |
| Quick Link                                                                  | Navigation Trait. 🛓<br>Mailing list | Change Password<br>Change Secret Que      | estion(s) / Answer(s)       |                         |                                                                             |
| <ul> <li>O Upload Return</li> <li>O View Form 26AS (Tax Credit )</li> </ul> |                                     | Update Contact De<br>Register Digital Sig | tails<br>nature Certificate |                         |                                                                             |
| Rectification Request     Tax Calculator     Download ITR                   |                                     | Opt for Higher Secu<br>View My Profile    | ırity                       | bed for the mailing lis |                                                                             |
| <ul> <li>C-Pay Tax</li> <li>e-Filing - Dos &amp; Don'ts</li> </ul>          |                                     | PAN Details<br>Mailing List               |                             | scribe                  |                                                                             |
| ITR V Dos & Don'ts                                                          |                                     | Alerts, Reminders                         | & Notifications             | J                       |                                                                             |
| For Income tax related queries<br>ASK : 1800 180 1961                       |                                     | details lil<br>signature                  | ke – di                     | gital<br>pad            |                                                                             |
| For Rectification and Refund<br>CPC : 1800 425 2229                         | $\rightarrow$                       | secret                                    | quest<br>quest              | tion,                   |                                                                             |
| For e-Filing of Returns<br>e-Filing : 1800 4250 0025                        |                                     | password,                                 | etc.                        | iiige                   |                                                                             |

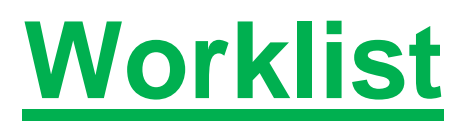

|                                                       | .9                                            | Transaction ID Search                                                                           |
|-------------------------------------------------------|-----------------------------------------------|-------------------------------------------------------------------------------------------------|
| Income tax L                                          | Department, Government of India               | Welcome APOORVA BHARDWA.I (Authorized Representative)     Last Login: 17/06/2013 14:04:07 Logou |
| Dashbuard My Account - e-                             | File _ Downloads _ Profile Settings _ My F    | Request List , Wurklist 🚽 Felpdesk 🖕                                                            |
| Quick Link                                            | Navigation Trail: Mailing List   Opt for High | er Security + Request List                                                                      |
| Upload Form                                           | Worklist                                      |                                                                                                 |
| Tax Calculator                                        | No records found.                             |                                                                                                 |
| 🛛 e-Filing - Do's & Don't                             | P                                             |                                                                                                 |
| ITR V - Du's & Dun't                                  |                                               |                                                                                                 |
|                                                       |                                               |                                                                                                 |
| Need Assistance?                                      |                                               | and of actions                                                                                  |
| For Income tax related queries<br>ASK : 1800 180 1961 |                                               |                                                                                                 |
| Contraction and Defined                               | pe                                            | ending at the end of                                                                            |
| CPC : 1800 425 2229                                   |                                               | liser                                                                                           |
| For e-Filing of Returns                               |                                               |                                                                                                 |
| e-Filing : 1800 4250 0025                             |                                               |                                                                                                 |
|                                                       | -                                             |                                                                                                 |
|                                                       |                                               |                                                                                                 |
|                                                       |                                               |                                                                                                 |

# **Help Desk**

| Income Tax Depa                                                                 | artment, Government of India      |                                                      | Welcome RAJESH GOYAL (Individual)<br>Last Loging 22/06/2013 11:30:01 Logout                                      |
|---------------------------------------------------------------------------------|-----------------------------------|------------------------------------------------------|----------------------------------------------------------------------------------------------------|
| Dashboard My Account . e-File                                                   | e . Downloads . Profile Setting   | s . My Request List . Worklist . Help                | desk .                                                                                                    |
| Quick Link                                                                      | Navigation Trail: Mailing List  F | Request List + Submit Request Sub                    | pmit Request                                                                                                    |
| <ul> <li>Quick e-File ITR</li> <li>Upload Return</li> </ul>                     |                                   |                                                      | instructions                                                                                                    |
| <ul> <li>View Form 26AS (Tax Credit )</li> <li>Rectification Request</li> </ul> | Name *                            | RAJESH GUYAL                                         | Select the applicable     category from the drop-down     - My Profile or My Account                             |
| <ul> <li>Tax Calculator</li> <li>Download ITR</li> </ul>                        | Mobile Number *                   | []                                                   | <ul> <li>My Profile will display all<br/>profile related issues that you</li> </ul>                              |
| <ul> <li>E-Pay Tax</li> <li>c Filing Doc &amp; Don'to</li> </ul>                | F-mail ID *                       | fusewelagincorporation                               | May have like DSC, Secret<br>Question/Answer(s), Contact<br>details                                              |
| ● ITR V - Dos & Don'ts                                                          | Sub Category *                    | Select Problem/Issue                                 | My Account will display all<br>activities that are available<br>like View 2645, ITP/ITP.                         |
| Need Assistance?<br>For Income tax related queries                              | Summary *                         |                                                      | VXML, Rectification, Refund,<br>Intimation, Download, CA<br>details                                              |
| For Rectification and Refund<br>CPC : 1800 425 2229                             | To ra<br>any                      | aise a query, if you<br>issue <del>s</del> while e-l | face<br>Fill in the Summary<br>(minimum 5 characters) and<br>Description of the issue<br>(minimum 15 characters) |
| For e-Filing of Returns<br>e-Filing : 1800 4250 0025                            | Description ' and quer            | check status of<br>y, if raised.                     | Attachment is limited to 20kb<br>and should be in the TIFF or<br>PDF or ZIP format                               |

# **Other Features...**

# for <u>TAX PROFESSIONAL</u>

# **View Forms**

| TAX DETWICE                                         | 023-550-01000     |                       |                                       | a vveicon  | Las        |
|-----------------------------------------------------|-------------------|-----------------------|---------------------------------------|------------|------------|
| Dashboard My Account _ e File ,                     | , Downloads ,     | , Profile Settings -  | My Request List                       | Worklist 🗸 | Helpdesk 🗸 |
| Quick Link View Forms                               | Navigation Trail: | e-Filed Returns/Forms |                                       |            |            |
| Upload For                                          | View Retu         | rns/Forms             |                                       |            |            |
| • Tax Calculator                                    | PAN of the A      | ssessee '             | -                                     |            |            |
| • e-Filing - Do's & Don't                           |                   |                       |                                       |            | 5          |
| VIRV-Dos&Dont                                       | Captcha Co        | de                    |                                       |            |            |
| Need Assistance?                                    | lmage             |                       |                                       | 1          |            |
| For Income tax related queries                      |                   |                       | a a a a a a a a a a a a a a a a a a a |            |            |
| ASN: 1000-100-1261                                  | Enter the nur     | mber as in above      |                                       |            |            |
| For Rectification and Refund<br>CPC • 1800 425 2229 | image *           |                       |                                       |            | 2          |
|                                                     |                   | Submit                | Cancel                                |            |            |
| e-Filing : 1800 4250 0025                           | Tov               | viow Poturn           | e/Forme f                             | ilod by    | tho        |
|                                                     | 10 0              |                       |                                       | neu by     |            |
|                                                     | L                 |                       | <b>U2EI</b>                           |            |            |

# View Forms.....

| View Returns/Forms |         |         |            |            |             |      |                        |                      |
|--------------------|---------|---------|------------|------------|-------------|------|------------------------|----------------------|
| Fi                 | iled By | A.Y.    | PAN        | Filed On   | ITR / Form  | Туре | Ack. No.               | Status               |
| ARC                | A111112 | 2012-13 | AAAPA3001W | 21/05/2013 | Form 3CB    |      | <u>567366421210513</u> | Successfully e-Filed |
| ARC                | A111112 | 2012-13 | AAAPA3001W | 07/05/2013 | Form 3CB    |      | <u>567364261070513</u> | Successfully e-Filed |
| ARC                | A111112 | 2012-13 | AAAPA3001W | 25/04/2013 | Form 10CCC  |      | <u>567363961250413</u> | Successfully e-Filed |
| ARC                | A111112 | 2012-13 | AAAPA3001W | 25/04/2013 | Form 10B    |      | <u>567363951250413</u> | Successfully e-Filed |
| ARC                | A111112 | 2012-13 | AAAPA3001W | 24/04/2013 | Form 10CCC  |      | <u>567363351240413</u> | Successfully e-Filed |
| ARC                | A111112 | 2012-13 | AAAPA3001W | 24/04/2013 | Form 10CCBC |      | <u>567363341240413</u> | Successfully e-Filed |
| ARC                | A111112 | 2012-13 | AAAPA3001W | 24/04/2013 | Form 3AD    |      | <u>567363291240413</u> | Successfully e-Filed |
| ARC                | A111112 | 2012-13 | AAAPA3001W | 23/04/2013 | Form 10CCBC |      | <u>567363211230413</u> | Successfully e-Filed |
| ARC                | A111112 | 2012-13 | AAAPA3001W | 23/04/2013 | Form 3AD    |      | <u>567362651230413</u> | Successfully e-Filed |
| ARC                | A111112 | 2012-13 | AAAPA3001W | 23/04/2013 | Form 10CCC  |      | <u>567362631230413</u> | Successfully e-Filed |
| ARC                | A111112 | 2013-14 | AAAPA3001W | 23/04/2013 | Form 10B    |      | <u>567362621230413</u> | Successfully e-Filed |
| ARC                | A111112 | 2012-13 | AAAPA3001W | 23/04/2013 | Form 10CCBC |      | <u>567362571230413</u> | Successfully e-Filed |
| ARC                | A111112 | 2012-13 | AAAPA3001W | 22/04/2013 | Form 10CCC  |      | <u>567362311220413</u> | Successfully e-Filed |

Contd...

Note :

1. The e-Filed Returns/Forms are available for download/view starting Assessement Year 2007-08.

2.To download/view the ITR/FORM/XML/ITR-V/ITR-V Receipt, Please click on the Acknowledgement Number.

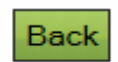

# View Client List

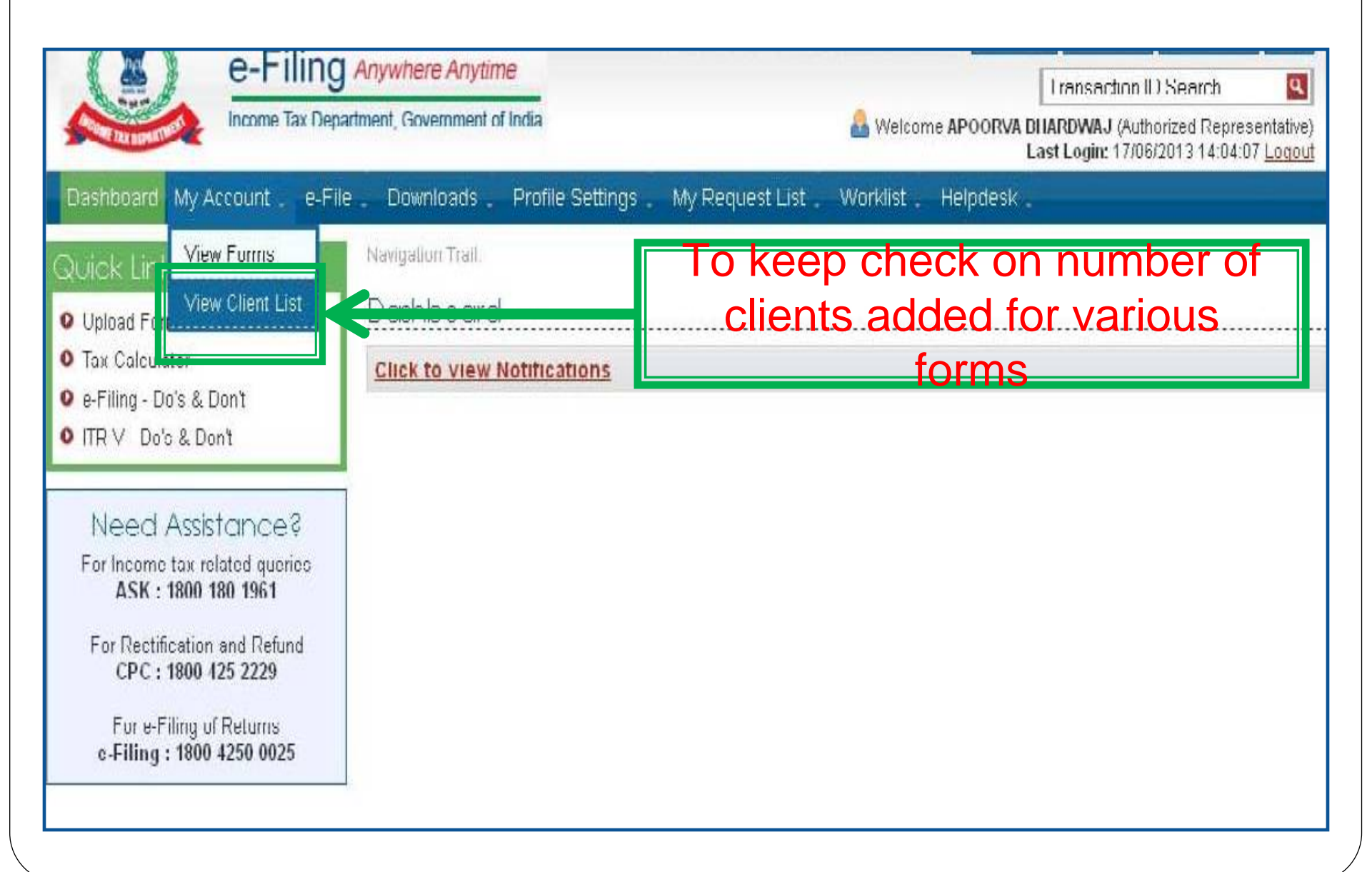

# **View Client List**

|                                                       |            |                      |                  |                            | Last Login: 22/06/2013 | 15:19:01 <u>Loq</u> ( |  |
|-------------------------------------------------------|------------|----------------------|------------------|----------------------------|------------------------|-----------------------|--|
| Dashbcard My Account e-Fi                             | le 🚽 Downl | oads 🚬 Profile Setti | ngs 🚬 My Request | List 🚬 Worklist 🗸 Helpdesł |                        |                       |  |
| Quick Link                                            | Navigation | n Trail:             |                  |                            |                        |                       |  |
| Upload Form                                           | View (     | CA Client List       |                  |                            |                        |                       |  |
| Tax Calculator                                        | Advand     | ed Search            |                  |                            |                        |                       |  |
| e-Filing - Do's & Don't                               | PAN        |                      |                  |                            |                        |                       |  |
| IR V- DUS & DUIN                                      | Form Na    | ame                  |                  | Select 💌                   |                        |                       |  |
| Need Assistance?                                      | Assessn    | ient Year            |                  | Select 🗸                   |                        |                       |  |
| For Income tax related queries<br>ASK : 1800 180 1961 | Status     |                      |                  | Select 💟                   |                        |                       |  |
| For Rectification and Refund<br>CPC : 1800 425 2229   |            |                      |                  | Search                     |                        |                       |  |
| For e-Filing of Returns<br>e-Filing : 1800 4250 0025  | SI.No      | PAN of Client        | Form Name        | Assessment Year            | Date Added             | Status                |  |
|                                                       | 1          | AAJPG3284H           | FORM3CA          | 2013-14                    | 22/06/2013             | Inactive              |  |
|                                                       | 2          | AAJPG3284H           | FORM3AC          | 2013-14                    | 22/06/2013             | Active                |  |
|                                                       | 3          | AAJPG3284H           | FORM3CB          | 2013-14                    | 22/06/2013             | Active                |  |
|                                                       |            |                      |                  | Page: 1                    |                        |                       |  |

# **Other Features...**

# for <u>ASSESSEE</u>

# **Dis-engage CA**

|                           | e-Filing Anywhere Any     Income Tax Department, Government | ytime<br>ent of India    |                          | <b>a</b>   | Transaction ID Search<br>Welcome RAJESH GOYAL (In<br>Last Login: 14/06/2013 17:52:0 | ndividual)<br>19 <u>Loqout</u> |  |
|---------------------------|-------------------------------------------------------------|--------------------------|--------------------------|------------|-------------------------------------------------------------------------------------|--------------------------------|--|
| Dashbcard                 | My Account _ e-File _ Download:                             | s _ Profile Settings _ M | ly Request List Worklist | Helpdesk . |                                                                                     |                                |  |
| Duick Link                | View Form 26AS (Tax Credit)                                 | My Returns/ Form 🕨 🛛 🛛   | orklist 🔸                |            |                                                                                     |                                |  |
| Duick e-File              | My Returns/ Form                                            | rd                       |                          |            |                                                                                     |                                |  |
| Upload Ret                | Refund/Demand Status                                        | W Raturns / Forms        |                          |            |                                                                                     |                                |  |
| View Form                 | Refund Re-issue Request                                     | Witter Politis           |                          |            |                                                                                     |                                |  |
| Rectificatio              | Rectification Request                                       | w Notifications          |                          |            |                                                                                     |                                |  |
| Tax Calcula<br>Download I | Rectification Status                                        | 1                        |                          |            |                                                                                     |                                |  |
| E-Pay Tax                 | Request for Intimation u/s 143(1)/154                       | 1                        |                          |            |                                                                                     |                                |  |
| e-Filing - Di             | Register as Legal Heir                                      | 1                        |                          |            |                                                                                     |                                |  |
| ITR V - Dos               | Add CA                                                      |                          |                          |            |                                                                                     |                                |  |
|                           | List of CA                                                  |                          |                          |            |                                                                                     |                                |  |
| Need /                    | Constanting Tax Permand                                     |                          | Ontion to                |            |                                                                                     |                                |  |
| ASK                       | Dis-engage CA                                               | $\mapsto$                |                          |            | JIS-Ellyaye CA                                                                      |                                |  |
| For Rectifi               | Dis-engage ERI                                              | 1                        | earlier add              | ed b       | y Assessee                                                                          | )                              |  |
| CPC:                      | Tax Credit Mismatch                                         |                          |                          |            |                                                                                     |                                |  |
| For e-Fr<br>e-Filing :    | 1800 4250 0025                                              |                          |                          |            |                                                                                     |                                |  |

# **View List of CAs**

| 100                    | G-FIIII g Anywhere An                 | iyume                  |                 |            |            | Transaction ID Search                                     | ٩                               |
|------------------------|---------------------------------------|------------------------|-----------------|------------|------------|-----------------------------------------------------------|---------------------------------|
| ACOMETAX DESIGNATION   | Income Tax Department, Governme       | ent of India           |                 |            | ۵.         | Welcome RAJESH GOYAL (I<br>Last Login: 14/06/2013 17:52:0 | ndividual)<br>09 <u>Loqou</u> i |
| Dashboard              | My Accounte-File Download             | s _ Profile Settings _ | My Request List | Worklist . | Helpdesk . |                                                           |                                 |
| uick Lint              | View Form 26AS (Tax Credit)           | My Returns/ Form       | Worklist +      |            |            |                                                           |                                 |
| Quick e-File           | My Returns/ Form                      | rd                     |                 |            |            |                                                           |                                 |
| Upload Ret             | Refund/Demand Status                  | w Returns / Forms      |                 |            |            |                                                           |                                 |
| View Form              | Refund Re-issue Request               |                        |                 |            |            |                                                           |                                 |
| Rectificatio           | Rectification Request                 | w Notifications        |                 |            |            |                                                           |                                 |
| Download F             | Rectification Status                  |                        |                 |            |            |                                                           |                                 |
| E-Pay Tax              | Request for Intimation u/s 143(1)/154 |                        |                 |            |            |                                                           |                                 |
| e-Filing - D           | Register as Legal Heir                |                        |                 |            |            |                                                           |                                 |
| ITR V - Dos            | 44.04                                 |                        | VIEW F          | orm \      | NISE (     | & A.Y. WISE                                               | e                               |
| NL                     | List of CA                            | $\mapsto$              | list            | of C       | As ac      | ded by                                                    |                                 |
| For Income             | Outstanding Tax Demand                |                        |                 | Δs         | 2222       | 20                                                        |                                 |
| ASK :                  | Dis-engage CA                         |                        |                 |            | 5055       |                                                           |                                 |
| For Rectifi            | Dis-engage ERI                        |                        |                 |            |            |                                                           |                                 |
| CPC:                   | Tax Credit Mismatch                   |                        |                 |            |            |                                                           |                                 |
| For e-Fi<br>e-Filing : | 1800 4250 0025                        | -                      |                 |            |            |                                                           |                                 |

# View List of CAs.....

|                                                     |                          |                            |                | Last Log        | III. 22/00/2013 11:30:0 | Lodoor   |
|-----------------------------------------------------|--------------------------|----------------------------|----------------|-----------------|-------------------------|----------|
| Dashboard My Account e-Fil                          | e Downloads Profile      | Settings _ My Request List | t . Worklist . | Helpdesk .      |                         |          |
| Juick Link                                          | Navigation Trail: Add CA | List of CA                 |                |                 |                         |          |
| Quick e-File ITR                                    | List of CA               |                            |                |                 |                         |          |
| Opload Return                                       | CA Name                  | CA Membership number       | Form Name      | Assessment Year | Activation Date         | Status   |
| View Form 26AS (Tax Credit )                        | APOORVA BHARDWAJ         | 519147                     | Form 3CB       | 2013-14         | 22/06/2013              | Active   |
| Rectification Request                               | APOORVA BHARDWAJ         | 519147                     | Form 3CA       | 2013-14         | 14/06/2013              | Inactive |
| Download ITR                                        |                          |                            | Page, 1        |                 | L                       |          |
| E-Pay Tax                                           | 5                        |                            |                |                 |                         |          |
| 🕽 e-Filing - Dos & Don'ts                           |                          |                            |                |                 |                         |          |
| O ITR∨-Dos & Don¹ts                                 |                          |                            |                |                 |                         |          |
| Maad Assistance?                                    | 1                        |                            |                |                 |                         |          |
| Need Assistances                                    |                          | Charles                    | we we the o    |                 |                         |          |
| ASK : 1800 180 1961                                 |                          | Snows cur                  | rent s         | tatus of C      | JA                      |          |
| For Rectification and Refund<br>CPC : 1800 425 2229 |                          | whether e                  | engag<br>ngage | ed or dis<br>ed | -                       |          |
| For e-Filing of Returns<br>e-FIIIng: 1800 4250 0025 |                          |                            | -9~9c          |                 |                         |          |

Contd.....

# Forms to be initiated & authorized by Chartered Accountant

> Online Mode

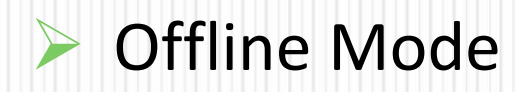

CA is a user only to upload Forms other than ITRs

# Forms to be initiated by CA

| S.<br>No. | Form<br>No.                           | Form Description                                                                           | Mode                                                          |  |  |  |
|-----------|---------------------------------------|--------------------------------------------------------------------------------------------|---------------------------------------------------------------|--|--|--|
| 1         | 3CA*                                  | Audit report u/s 44AB of the IT Act for Companies                                          | Offline<br>(Consolidated<br>with 3CD for e-<br>Filing)        |  |  |  |
| 2         | 3CB*                                  | Audit report u/s 44AB of IT Act for other than<br>Companies                                | Offline<br>(Consolidated<br>with 3CD for e-<br>Filing)        |  |  |  |
| 3         | 3CD*                                  | Annexure Form for audit report u/s 44AB                                                    | Offline<br>(Consolidated<br>with 3CA and<br>3CB for e-Filing) |  |  |  |
| 4         | 3CEB*                                 | Report from an accountant to be furnished u/s 92E relating to international transaction(s) | Offline                                                       |  |  |  |
| 5         | 29B*                                  | Report u/s 115JB of IT Act for computing the book profits of the company                   | Offline                                                       |  |  |  |
| * Fo      | * Forms to be filled in Excel utility |                                                                                            |                                                               |  |  |  |

# Forms to be initiated by

Contd...

## **CA**.....

| S.<br>No. | Form No. | Form Description                                                                                                    | Mode    |
|-----------|----------|----------------------------------------------------------------------------------------------------|---------|
| 6         | 6B*      | Audit report u/s 142(2A) of IT Act - Special Audit Report directed by AO                                             | Offline |
| 7         | 10B*     | Audit report u/s 12A(b) of IT Act in case of charitable or religious trusts or institutions                          | Offline |
| 8         | 10BB*    | Audit Report of University or Hospital or Medical<br>Institution or any charitable institution for public<br>purpose | Offline |
| 9         | 10CCBBA  | Audit report u/s 80-IB(14) of IT Act - Any undertaking claiming deduction u/s 80-IB(14)                              | Online  |
| 10        | 10CCBC   | Audit report u/s 80-IA(11B) of IT Act - Any undertaking claiming deduction u/s 80-IA(11B)                            | Online  |
| 10        |          | undertaking claiming deduction u/s 80-IA(11B)                                                                        | onnic   |

\* Form 6B, 10B & 10BB to be filled in e-utility

# Forms to be initiated by

Contd...

## **CA**.....

| S.<br>No. | Form No. | Form Description                                                                                                    | Mode   |
|-----------|----------|----------------------------------------------------------------------------------------------------|--------|
| 11        | 10CCBD   | Audit report u/s 80-IB(11C) of IT Act - Any undertaking claiming deduction u/s 80-IA(11C)                                     | Online |
| 12        | 10CCC    | Certificate u/rule 18BBE(3) of IT Rules - For entities<br>doing highway project in which housing is integral<br>part 80-IA(6) | Online |
| 13        | 10CCF    | Report u/s 80LA(3) of IT Act - For off shore banking<br>units and international financial service center                      | Online |
| 14        | 10DA     | Report u/s 80JJAA of IT Act - Deduction claimed by company for New Workmen engaged                                            | Online |
| 15        | 66       | Audit Report u/s 115VW(ii) of IT Act - Audit Report<br>of Tonnage Tax company i.e., Shipping companies                        | Online |
| 16        | 3AC      | Audit report under section 33AB(2) - Amount deposited by Tea or coffee or rubber development Account                          | Online |

# Forms to be initiated by

Contd...

# **CA**.....

| з.<br>No. | Form No. | Form Description                                                                                                    | Mode   |
|-----------|----------|----------------------------------------------------------------------------------------------------|--------|
| 17        | 3AD      | Audit Report under section 33ABA(2) - Amount<br>deposited by assessee engaged in prospecting,<br>extraction or production of petroleum or natural<br>gas        | Online |
| 18        | 3AE      | Audit report u/s 35D(4)/35E(6) of IT Act -<br>Amortisation of Preliminary Expenses 35D(4) /<br>Deduction for expenditure on prospecting for<br>certain minerals | Online |
| 19        | 3CE      | Audit Report u/s 44DA(2) of IT Act - Royalty income in case of Non-Resident                                                                                     | Online |
| 20        | 3CEA     | Report u/s 50B(3) of IT Act- Capital Gain in case of<br>Slump Sale                                                                                              | Online |

# Forms to be authorized (verified) by

### <u>CA</u>

| S.<br>No. | Form<br>No. | Description                                                                                                    | Mode   |
|-----------|-------------|----------------------------------------------------------------------------------------------------|--------|
| 1         | 62          | Certificate regarding achievement of the prescribed<br>level of production and continuance of such level of<br>production in subsequent years by the amalgamated<br>company. | Online |
| 2         | 63          | Statement to AO under Rule 12B of IT Rules, 1962, i.r.o income distributed by UTI to its Unit Holders u/s 115R.                                                              | Online |
| 3         | 63A         | Statement to AO designated under Rule 12B of IT Rules, 1962, i.r.o income distributed by a Mutual Fund u/s 115R.                                                             | Online |
| 4         | 64          | Statement of income distributed by Venture Capital Company or a Venture Capital Fund u/s 115U of the Act.                                                                    | Online |

# Steps to be followed by CA to submit Online Forms (other than ITR)

# Steps to submit Online Forms (other than ITR).....

- GO TO 'e-File' menu post Login and "Submit Form Online"
- Enter the Assessee PAN, CA's PAN, select the Form Name (other than ITR) and the Assessment Year.
- Upload Digital Signature Certificate.
- Click 'SUBMIT'.
- Enter the data and Submit
- On successful submission, the Form (other than ITR) is sent to Assessee's workflow for acceptance.
- The Assessee should LOGIN to e-Filing application, go to 'Worklist' and accept/reject the Form (other than ITR).
- On approval, the Form is successfully submitted with e-Filing application. No further action is required.
- If rejected, the Tax Professional can file the Income Tax Form (other than ITR) again and follow the same process as mentioned above.

# **Step 1: Select the option**

|                           | The Tax Department Government of India                                                                                                    |                                |                          |                  | Transaction ID             | ) Search          | ٩              |
|---------------------------|----------------------------------------------------------------------------------------------------|--------------------------------|--------------------------|------------------|----------------------------|-------------------|----------------|
| TAX BOOM                  | ie nas Deparament, oovernment er mela                                                                                                    |                                | M VVeicome APOU          | KVA BHAKDW       | IAJ (Authonized R          | epresentative,    | ) <u>Loqou</u> |
| Dashboard My Accoun       | . e-File Downloads Profile Se                                                                                                    | ttings _ My Request L          | List 🚽 Worklist 🚽        | Helpdesk 🛫       | -                          |                   |                |
| uick Link                 | Upload Form                                                                                                    | Form(Other                     | than ITR)                |                  |                            |                   |                |
| Upload Form               | Prepare and Submit Online Form(Oth                                                                                                    | er than ITR)                   |                          |                  |                            |                   |                |
| Tax Calculator            | Click to view Notification                                                                                                    | 15                             |                          |                  |                            |                   |                |
| e-Filing - Do's & Don't   |                                                                                                    |                                |                          |                  |                            |                   |                |
| ITR V - Do's & Don't      |                                                                                                    |                                |                          |                  |                            |                   |                |
| k1 1 A 1 1                |                                                                                                    |                                |                          |                  |                            |                   |                |
| Need Assistance           | jek<br>L                                                                                                    |                                |                          |                  |                            |                   |                |
| ASK : 1800 180 196        | in a state of the state of the |                                |                          |                  |                            |                   |                |
| For Rectification and R   | efund                                                                                                    |                                |                          |                  |                            |                   |                |
| CPC : 1800 425 222        | 9                                                                                                    |                                |                          |                  |                            |                   |                |
| For e-Filing of Return    | 15                                                                                                    |                                |                          |                  |                            |                   |                |
| e-Filing : 1800 4250 0    | 025                                                                                                    |                                |                          |                  |                            |                   |                |
|                           |                                                                                                    |                                |                          |                  |                            |                   |                |
|                           |                                                                                                    |                                |                          |                  |                            |                   |                |
|                           |                                                                                                    |                                |                          |                  |                            |                   |                |
| Hyperlinking Policy   RTI | <u>Grievance</u>   <u>IRS Officers Online</u>   <u>UTITSL</u>   <u>NSD</u>                                                                                                    | L   Income Tax Public Relation | is   Department of Incor | ne lax   Terms ( | ot Use   <u>Privacy Po</u> | olicy   Disclaime | <u>er</u>      |
| India.gov.in              |                                                                                                    |                                | Inco                     | ome Tax Der      | partment, Gov              | vernment o        | of Indi        |

# **Step 2: Fill details**

| Income Tax Depa                                                                | artment, Government of India                             | A Welcome ADOOPLIA PHAPDWA 1 (Authorized Penrecentative) |
|--------------------------------------------------------------------------------|----------------------------------------------------------|----------------------------------------------------------|
| TAA DEPART                                                                     |                                                          | Last Login: 14/06/2013 17:41:32 Logout                   |
| Dashboard My Account _ e-File                                                  | Downloads 。 Profile Settings 。 My Request L              | ist 🗸 Worklist 🗸 Helpdesk 🗸                              |
| Quick Link                                                                     | Navigation Trail: Prepare and Submit Online Form(Other t | than ITR)                                                |
| • Upload Form                                                                  | Submit Form Online                                       |                                                          |
| Tax Calculator<br>e-Filing - Do's & Don't<br>ITR V - Do's & Don't              | User ID                                                  | ARCA519147                                               |
|                                                                                | PAN of the Assessee '                                    |                                                          |
|                                                                                | PAN of the CA *                                          |                                                          |
| Need Assistance?                                                               | Form Name *                                              | Select 👻                                                 |
| ASK : 1800 180 1961                                                            | Assessment Year *                                        | Select 👻                                                 |
| For Rectification and Refund<br>CPC : 1800 425 2229<br>For e-Filing of Returns | Select the type of Digital Signature Certificate *       | O Upload using .pfx file<br>O Upload using USB token     |
| e-Filing : 1800 4250 0025                                                      |                                                          |                                                          |
|                                                                                | Subma                                                    | Cancel                                                   |
|                                                                                |                                                          |                                                          |
|                                                                                |                                                          |                                                          |

# **Steps to be followed by CA to Verify Forms (other than ITR)**

- The CA should LOGIN to e-Filing application, go to Worklist and verify the Income Tax Form (other than ITR) submitted by the Assessee.
- Upload Digital Signature Certificate.
- Click 'SUBMIT'.
- The Form is successfully submitted with e-Filing application. No further action is required.

# Practical Difficulties in e-Filing Tax Audit Report

## Form 3CD – Annexure of Tax Audit Report.....

- Specific formats provided for every clause
- Auto- fills
- No provision to import data
- Drop down list in some clauses
- The word limit or character range for reporting under each clause of Form no. 3CD is set at 75/100.

## **Practical Difficulties.....**

- Clause 14 requires entry of all the particulars for every addition in fixed assets
- Clause 16 Employees contribution to fund specified u/s 2(24)(x) – Name of fund to be specified
- Clause 18 of Form No. 3CD now requires date for each particular payment made to person specified u/s 40A(2)(b) thereby causing unnecessary hardship to the tax auditor.
- Clause 28 –Now requires Item wise & units wise entry of quantitative details of principal items of goods traded or raw materials, Finished products and by products as the case may be.

## **Practical Difficulties....**

- Part-B of Annexure- I to Form No. 3CD not in streamline with the Revised Schedule VI of the Companies Act.
- The online utility does not provide any facility for uploading of tax audit reports by multiple chartered accountants in case of joint auditors.
- E-Filing utility does not provide space or allows uploading of any annexure for providing reasons for qualification of audit report as required in Point no. 3 of Notes to Form No. 3CA.

# Other relevant issues

#### Issues.....

- Amendment made in the provision of section 40A(3) w.e.f. 1-4-2009 by Finance Act, 2008 to be incorporated in <u>Clause 17(h)</u> of Form No. 3CD.
- Reference of Section 44AF in Clause 10 of Form No. 3CD to be deleted as the section is not applicable from 01.04.2011.
- Forms should incorporate the information regarding Firm Registration Number (FRN) as required by the ICAI's Council Guidelines.

# THANK YOU!!

**By: CA Sanjay Agarwal** 

Mobile: 9811080342

E-mail id: agarwal.s.ca@gmail.com